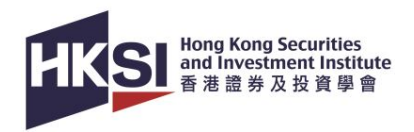

# Hong Kong Professional Assessment for Anti-Money Laundering and Combating the Financing of Terrorism (CISI) eCourse User Guide

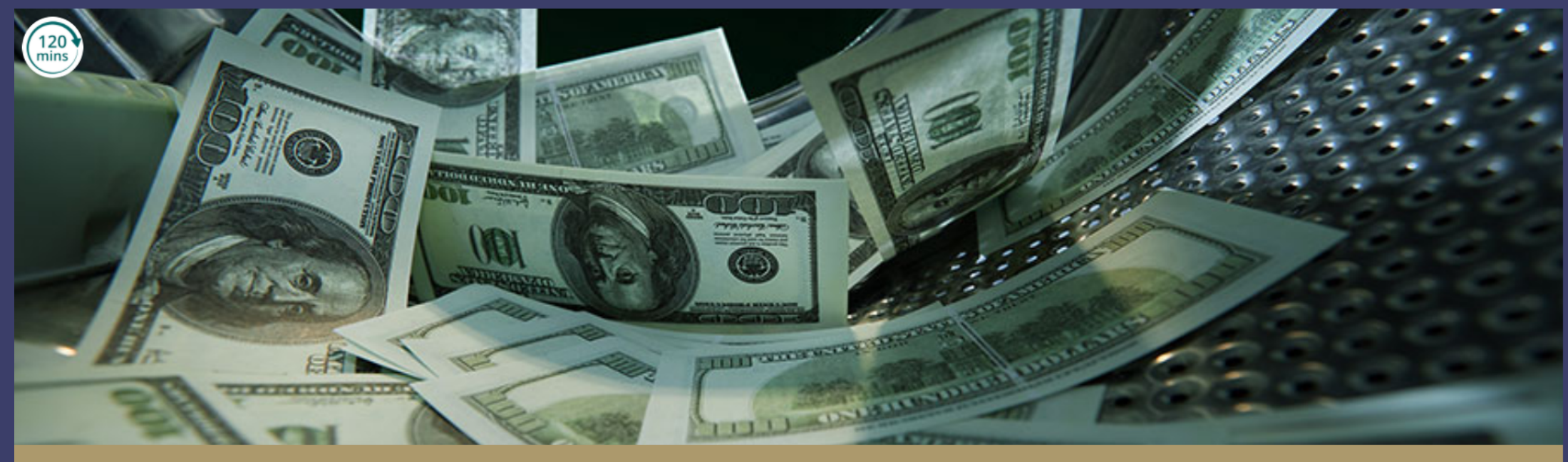

HONG KONG PROFESSIONAL ASSESSMENT FOR ANTI-MONEY LAUNDERING AND COMBATING THE FINANCING OF TERRORISM

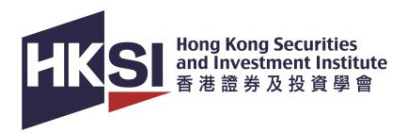

## Introduction

| 1. Launch Course           | Page 3  |
|----------------------------|---------|
| 2. Start Course            | Page 6  |
| 3. Start Test              | Page 11 |
| 4. First Attempt – Pass    | Page 13 |
| 5. First Attempt – Fail    | Page 14 |
| 6. Second Attempt – Fail   | Page 15 |
| 7. Re-enrolment            | Page 16 |
| 8. Check Course Completion | Page 17 |
| 9. Support                 | Page 20 |

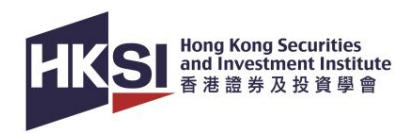

## Launch Course

| HKSI eng Kong Securities<br>善意理多及投资量會                                                                                                    |         | a         | Ð             |                |                  |                                          |
|----------------------------------------------------------------------------------------------------|---------|-----------|---------------|----------------|------------------|------------------------------------------|
|                                                                                                    | QR-CODE | PASSWORD  | LOGOUT        | LANGUAGE       |                  |                                          |
|                                                                                                    |         |           | v             | /elcome   Your | last login time: |                                          |
| Important Notices                                                                                                    |         | PROFILE   |               |                |                  |                                          |
| Special Notes for Examination Candidates<br>Candidates must observe the preventive measures when entering the examination centre.                                                        |         | su niol 🙀 |               |                |                  |                                          |
| Read More →                                                                                                    |         | 🖀 ENROL   | NOW           |                |                  |                                          |
| New Office at Quarry Bay                                                                                                    | ſ       |           |               |                | 1.               | To launch the enrolled course, click     |
| We look forward to seeing and serving you at our new office.                                                                                                    |         |           | ING ACTIVITY  | +              |                  | 'LIPCOMING ACTIVITY' in portal main page |
| Read More $\rightarrow$                                                                                                    |         | RECORE    | )             | +              |                  | er een ner verter in pertai main page.   |
| Service Counter Closure                                                                                                    |         |           |               |                |                  |                                          |
| (Updated: 2 March 2022) In view of the epidemic developments in Hong Kong, HKSI Institute's service counter is closed until further notice. All counter services will be by appointment. |         |           | r             |                |                  |                                          |
| Read More $\rightarrow$                                                                                                    |         | 📇 ECREDI  | г             |                |                  |                                          |
| Preventive Measures for COVID-19                                                                                                    |         |           |               |                |                  |                                          |
| Please observe the measures when visiting                                                                                                    |         | д сомми   | INICATION PRE | FERENCE        |                  |                                          |
| Read More $\rightarrow$                                                                                                    |         | CONTAC    | IT US         |                |                  |                                          |
| Latest News                                                                                                    |         |           |               |                |                  |                                          |
| Continuous Learning - eCourses & eSeminars                                                                                                    |         |           |               |                |                  |                                          |
| Family Office                                                                                                    |         |           |               |                |                  |                                          |

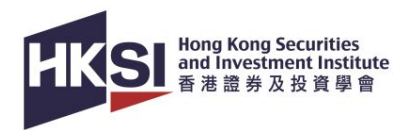

#### **Important Notices**

#### **Special Notes for Examination Candidates**

Candidates must observe the preventive measures when entering the examination centre.

#### Read More $\rightarrow$

#### New Office at Quarry Bay

We look forward to seeing and serving you at our new office.

#### Read More $\rightarrow$

#### **Service Counter Closure**

(Updated: 2 March 2022) In view of the epidemic developments in Hong Kong, HKSI Institute's service counter is closed until further notice. All counter services will be by appointment.

#### Read More $\rightarrow$

#### **Preventive Measures for COVID-19**

Please observe the measures when visiting

Read More  $\rightarrow$ 

#### **Latest News**

Continuous Learning - eCourses & eSeminars

| PROFILE              |     |
|----------------------|-----|
| 😹 JOIN US            | 1.5 |
| HIROL NOW            |     |
| PUPCOMING ACTIVITY - |     |
| CPT/Non-CPT Activity |     |
| Examination          |     |
| RECORD +             |     |
| RECEIPT              |     |
|                      |     |
|                      |     |
| CONTACT US           |     |
|                      |     |

Then click 'CPT/Non-CPT Activity'.

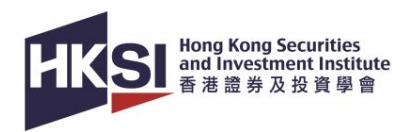

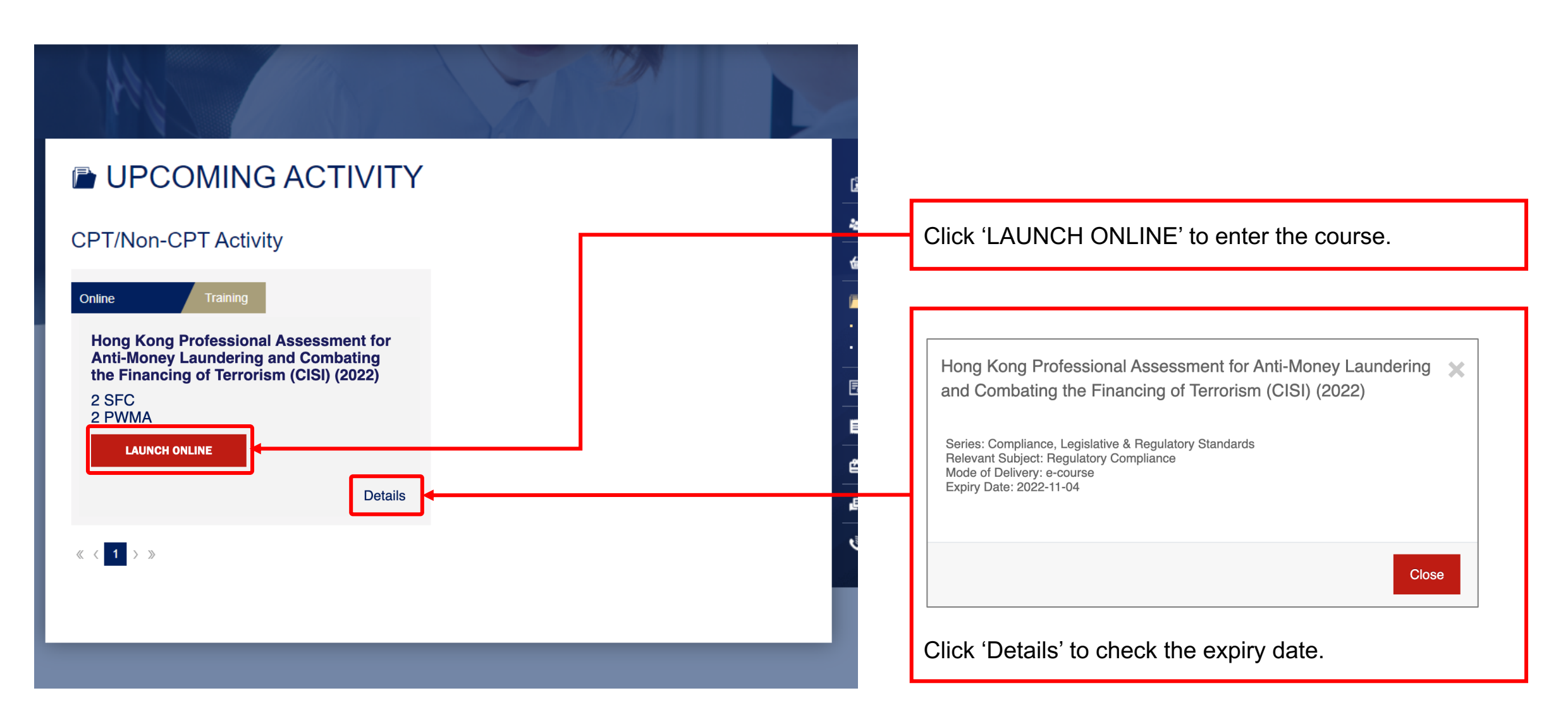

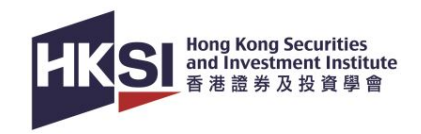

### **Start Course**

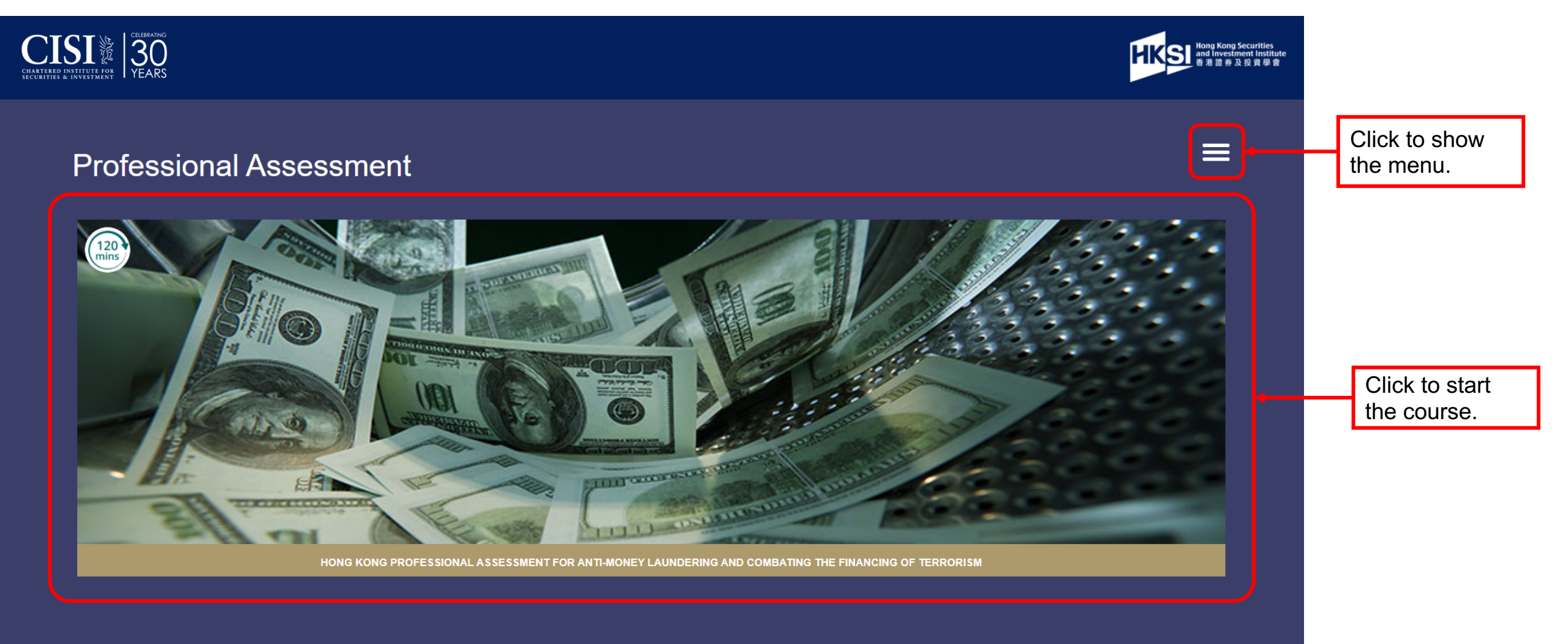

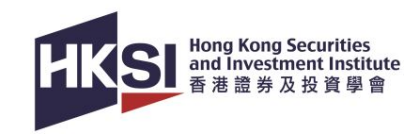

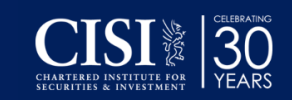

#### ssment

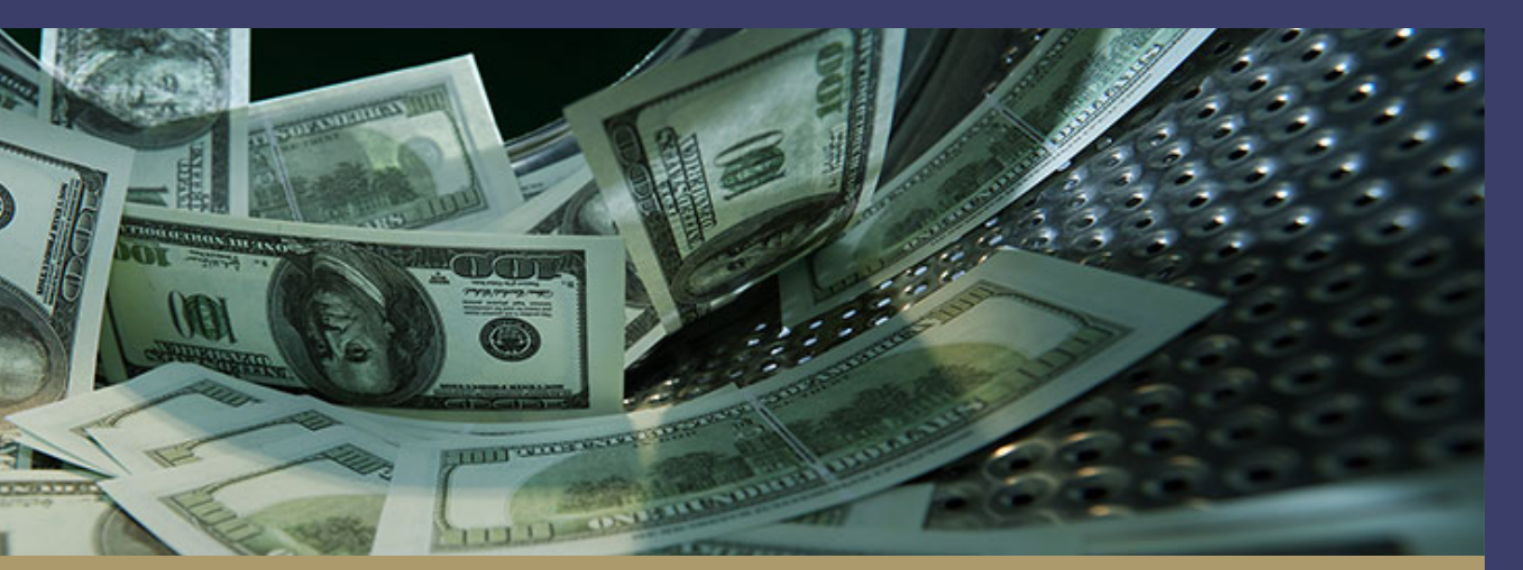

HONG KONG PROFESSIONAL ASSESSMENT FOR ANTI-MONEY LAUNDERING AND COMBATING THE FINANCING OF TERRORISM

| HKS Hong Kong Securities<br>and Investment Institute<br>善書進勝及投資學會                                                                                                    |                                                                                                    |
|----------------------------------------------------------------------------------------------------|----------------------------------------------------------------------------------------------------|
| Welcome LI                                                                                                    |                                                                                                    |
| Module List                                                                                                    | 'Module List' page.                                                                                            |
| Past Tests                                                                                                    | Click to go to                                                                                                 |
| To successfully complete a Professional Assessment you need<br>to pass the end-of-module test. You have two attempts at the<br>test. If you do not pass the test within the two attempts, the<br>module will have to be purchased again.                             | 'Past Tests'<br>information page<br>with previous test                                                         |
| Professional Assessment is an aducational product only and<br>the Chartered Institute for Secu rities & Investment accepts no<br>responsibility for persons under aking trading or investments in                                                                    | results listed.                                                                                                |
| All rights reserved. No part of this product may be reproduced,<br>stored in a retrieval system, or ransmitted, in any form or by<br>any means, electronic, mechar cal, photocopying, recording or<br>otherwise without the prior permission or une copyright owner. | You only have <u>2</u><br><u>ATTEMPTS</u> at the<br>test, or the module<br>will have to be<br>purchased again. |
|                                                                                                    | purchased again.                                                                                               |

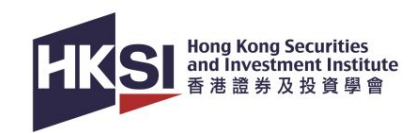

#### CIISI & CONTRACTOR OF CONTRACTOR

Hong Kong Securities and Investment Institute 香港世界及投資學會

#### **Professional Assessment**

### Hong Kong Professional Assessment for Anti-Money Laundering and Combating the Financing of Terrorism

CPD time: 2

With the ever-increasing scale of the money laundering problem, it is not surprising that tackling the issue is high on the international agenda. As a result, combating money laundering continues to be a major challenge for the financial sector in Hong Kong and globally. This module examines the anti-money laundering (AML) legislation and guidelines, the role of the money laundering reporting officer (MLRO), how to report money laundering, the Organized and Serious Crimes Ordinance (Cap 455), the Drug Trafficking (Recovery of Proceeds) Ordinance (Cap 405), the United Nations (Anti-Terrorism Measures) Ordinance (Cap 575), the Anti-Money Laundering and Counter-Terrorist Financing Ordinance (Cap 615), terrorist financing, and the sanctions and penalties that can be imposed. (SFC CPT and PWMA OPT 2 hours)

| 1. An Introduction to Money Laundering       | 2. Hong Kong Legislation and Guidelines | 3. Guideline issued by the SFC            |
|----------------------------------------------|-----------------------------------------|-------------------------------------------|
| 4. Legislation                               | 5. Terrorist Financing                  | 6. Suspicious Transaction Reporting (STR) |
| 7. Money Laundering Reporting Officer (MLRO) | 8. Sanctions                            | Module Test                               |
|                                              | - Hereitaller                           |                                           |

Click each box to start learning each module.

Please note: You are required to read <u>ALL</u> modules in order to get the CPT hours.

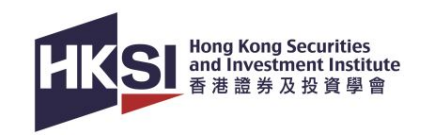

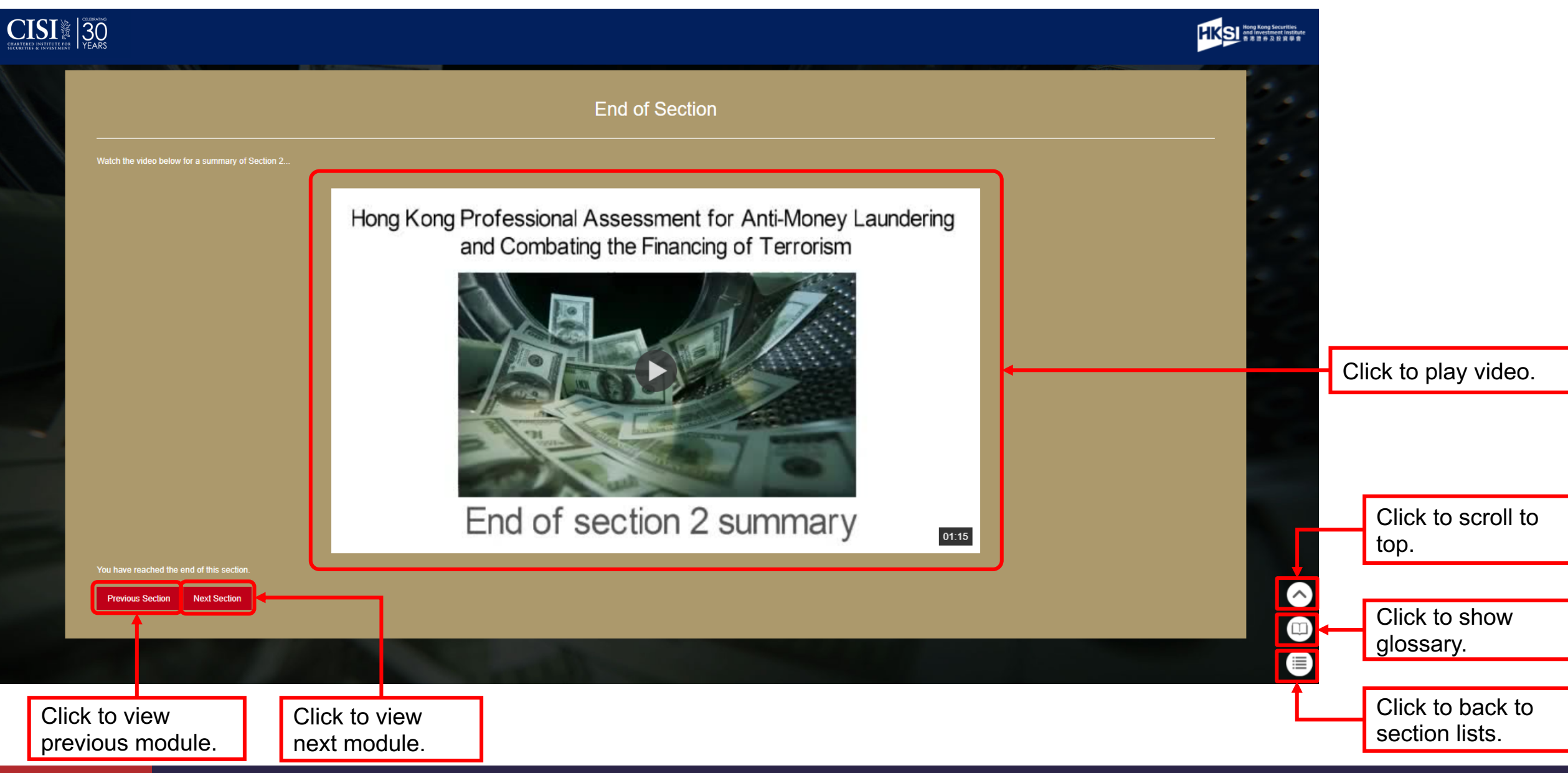

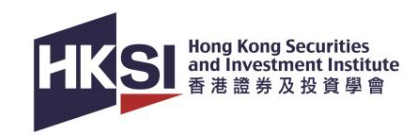

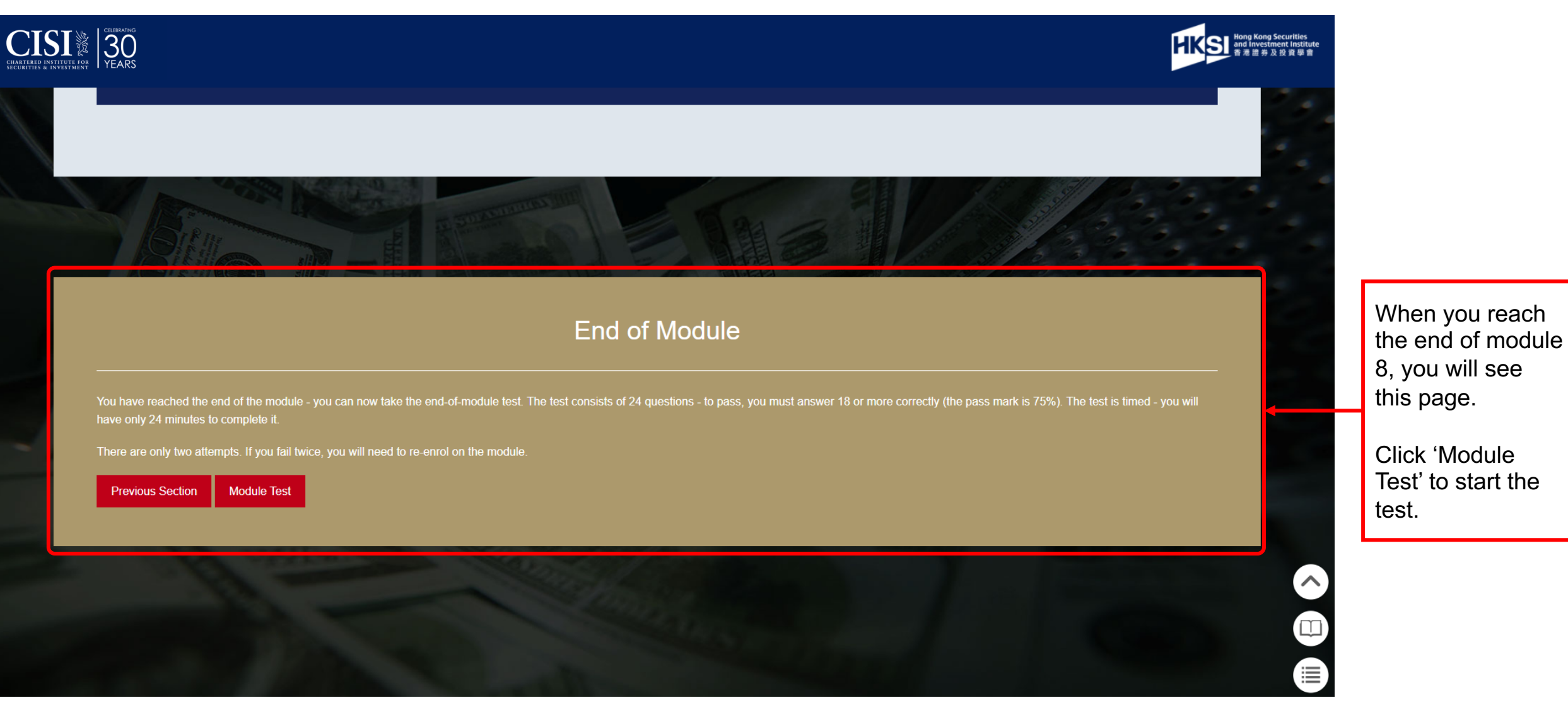

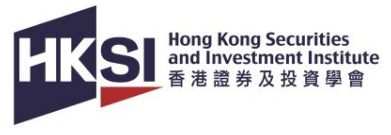

# Start Test

| CILBERT S CILBERTING    |                                                                                                    | KSI Hong Kong Securities<br>and Investment Institute<br>물로분유 것 및 무응 |                                    |
|-------------------------|----------------------------------------------------------------------------------------------------|---------------------------------------------------------------------|------------------------------------|
| 1000                    | 3 Under Hong Kong law, where do funds need to emanate from in order to be classified as 'laundered' money?                                                   | ÷.,                                                                 |                                    |
|                         | Any criminal activity                                                                                                    | 1.                                                                  |                                    |
|                         | Serious crimes<br>Any source                                                                                                    |                                                                     |                                    |
|                         | At least two financial institutions                                                                                                    |                                                                     |                                    |
|                         |                                                                                                    |                                                                     |                                    |
|                         | 4 Which organisation provides rules and guidance to licensed corporations (LCs) on how they organise their anti-money Laundering (AML) systems and controls? |                                                                     | You will have 24 minutes to finish |
|                         | Hong Kong Monetary Authority (HKMA)                                                                                                    |                                                                     | the test. Here                     |
|                         | Fraud and Money Laundering Intelligence Taskforce (FMLIT)                                                                                                    |                                                                     | in this test.                      |
|                         | Financial Action Task Force (FATF)                                                                                                    |                                                                     |                                    |
|                         | Securities and Futures Commission (SFC)                                                                                                    |                                                                     |                                    |
|                         |                                                                                                    |                                                                     |                                    |
| uestion 3 1 2 3 0 0 0 0 | Answered questions will be highlighted in light grey.<br>Click to review the question before final submit.                                                   | 22:57                                                               | }₊────┘                            |

© Hong Kong Securities and Investment Institute

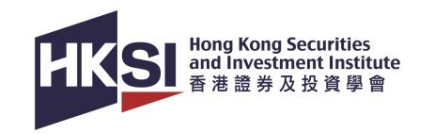

| CISI SECURITES & INVESTMENT | TELENING<br>JYEARS                                                                                                    | HKSI Hong Kong Securities<br>and Investment Institute<br>문제문화 2 분 및 조합 및 확 물 |
|-----------------------------|----------------------------------------------------------------------------------------------------|------------------------------------------------------------------------------|
|                             | It is difficult to tell when the funds are used for terrorist purposes and they are often transferred across borders                                   |                                                                              |
|                             | The funds are often transferred across borders and usually by electronic means                                                                         |                                                                              |
|                             |                                                                                                    |                                                                              |
|                             | 24 Which of the following benefits is MOST likely to result from a risk-based approach (RBA) to customer due diligence (CDD) processes and procedures? |                                                                              |
|                             | Automatic satisfaction of regulatory requirements                                                                                                    |                                                                              |
|                             | Regular customers will not need to be checked                                                                                                    |                                                                              |
|                             | More productive use of resources                                                                                                    |                                                                              |
| -                           | High-risk customers will be recognised                                                                                                    |                                                                              |
|                             | Submit Test                                                                                                    |                                                                              |
|                             |                                                                                                    |                                                                              |
| tuestions 1 2 3             |                                                                                                    | 22:34                                                                        |
|                             | Click to submit test.                                                                                                    |                                                                              |

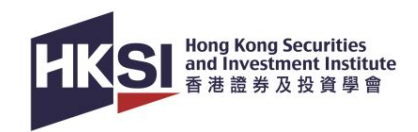

### **First Attempts – Pass**

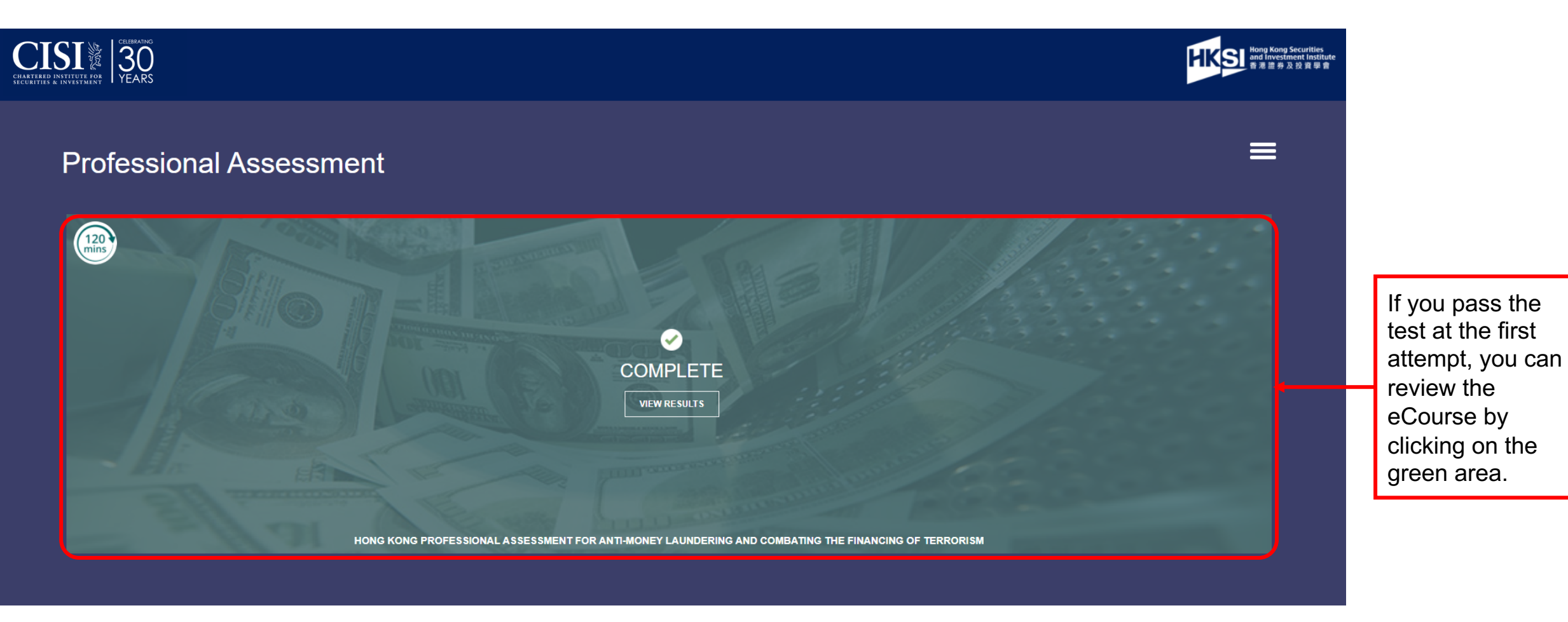

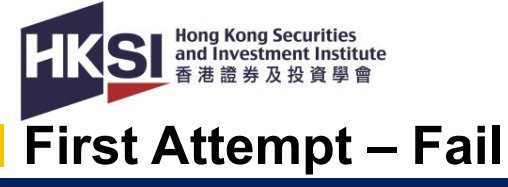

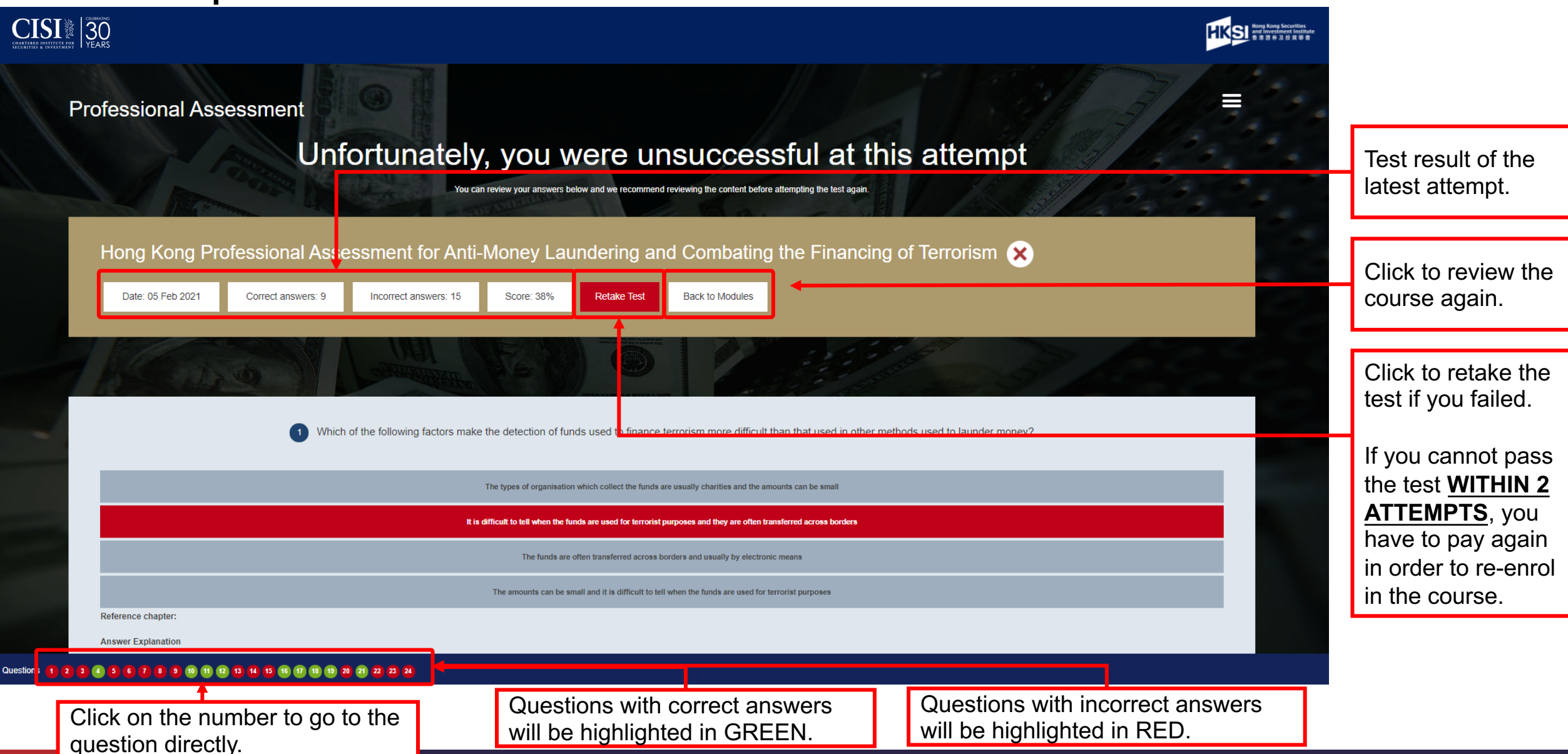

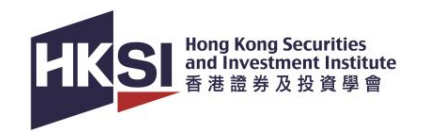

# Second Attempt – Fail

| D INTITUTE OR YEARS                                                                                                    | HKSI Hong Kong Securities<br>and Investment Institute<br>普通證券及投資學會 |                                                                                       |
|----------------------------------------------------------------------------------------------------|--------------------------------------------------------------------|---------------------------------------------------------------------------------------|
| Professional Assessment<br>you have no module attempts remaining, please view your<br>Past tests<br>For any certificates. Please control rus if this is incorrect                                                                                                    | ■                                                                  | Click 'Past<br>Tests' to check<br>the results of<br>all your<br>previous<br>attempts. |
| If this page shows, it means you have attempted the final test twice and failed in this enrolment. You are required to re-enrol in this eCourse to have the test again.<br>Please note: You should only enrol in this eCourse <u>ONCE</u> per day. If you want to re-enrol, you should operate on the next day, or when the attendance is being reflected in your account. |                                                                    |                                                                                       |

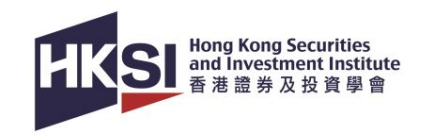

### **Re-enrolment**

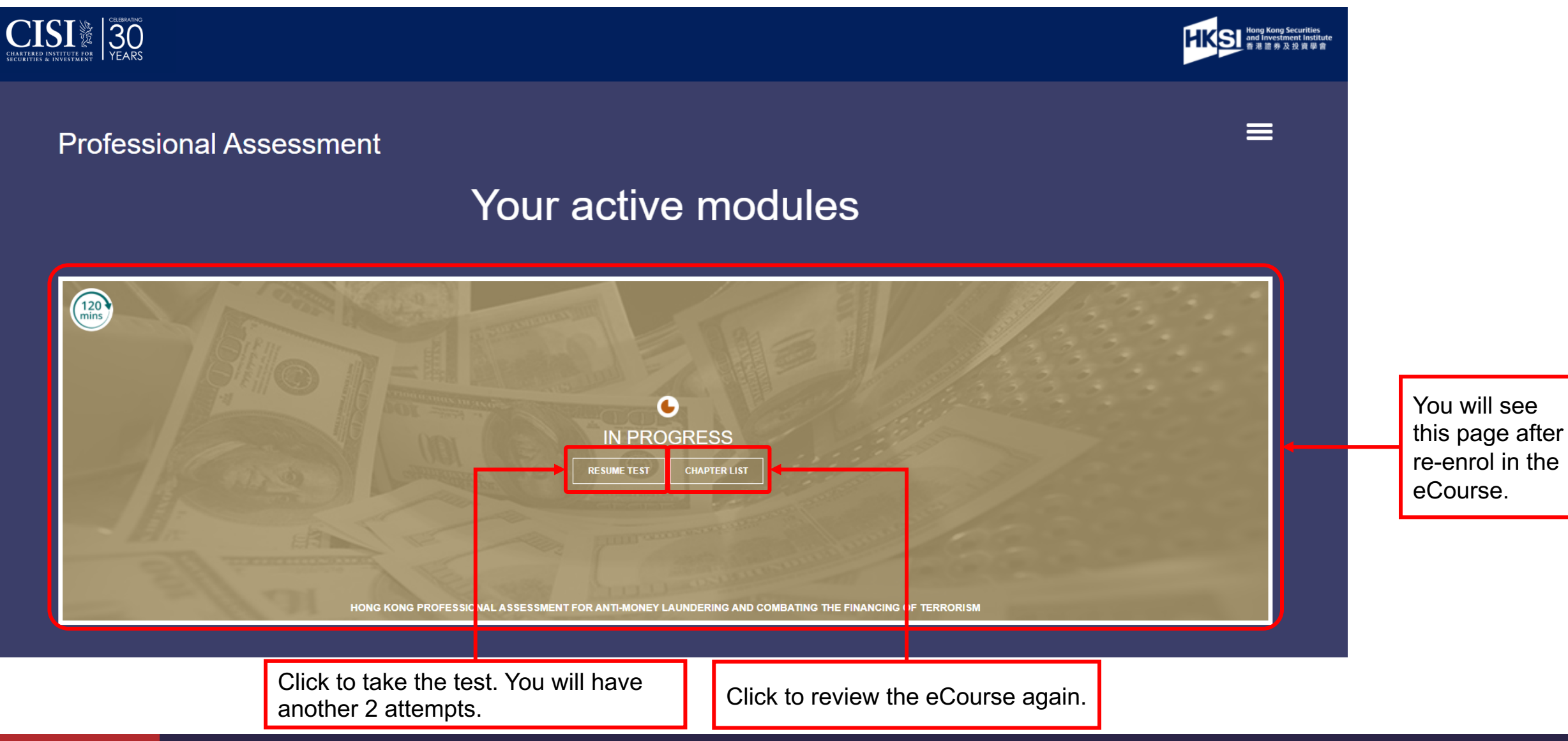

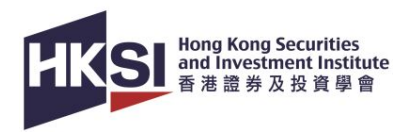

### **Check Course Completion**

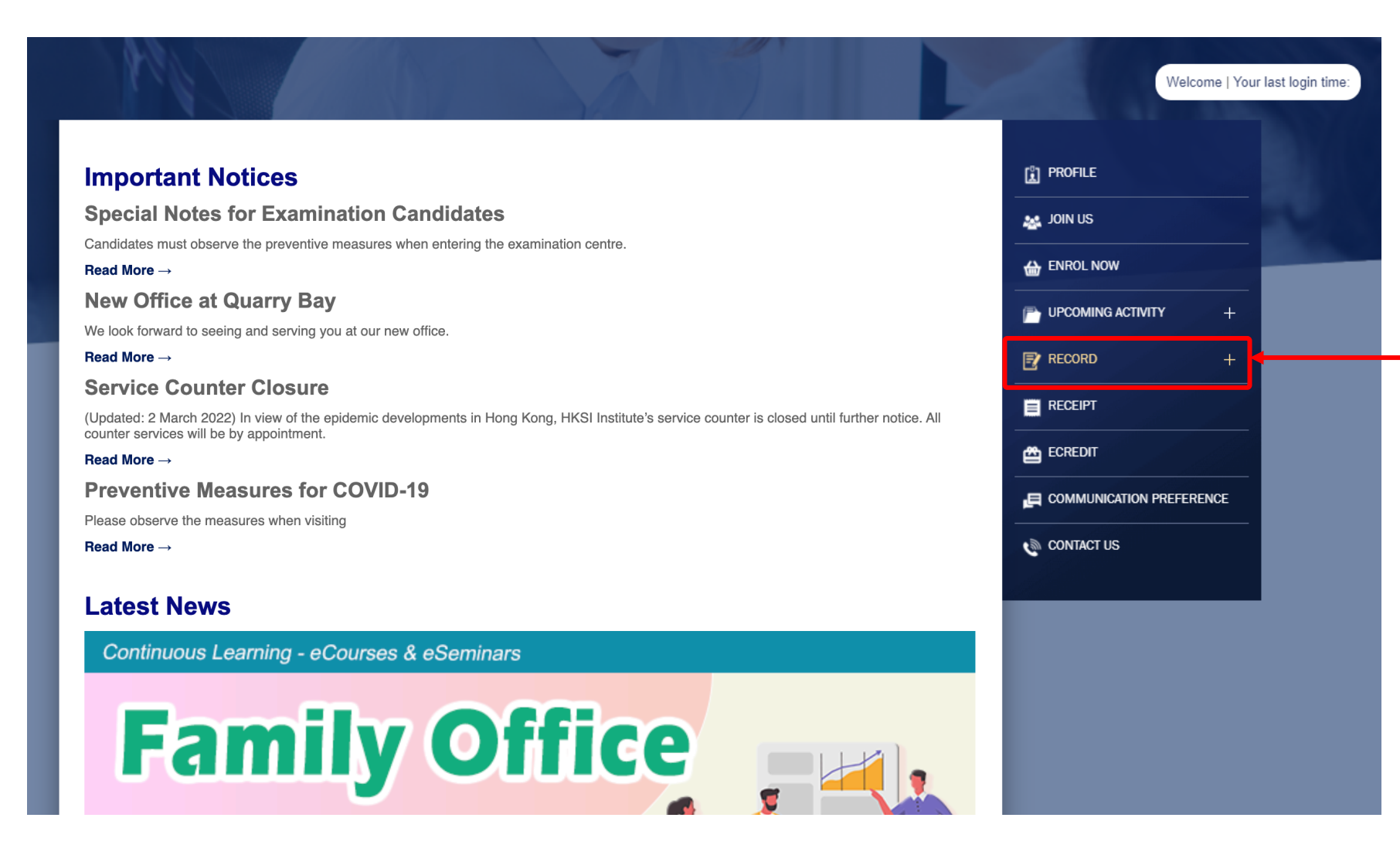

To check completion, go to portal main page and click 'RECORD'.

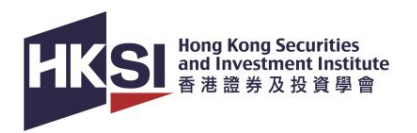

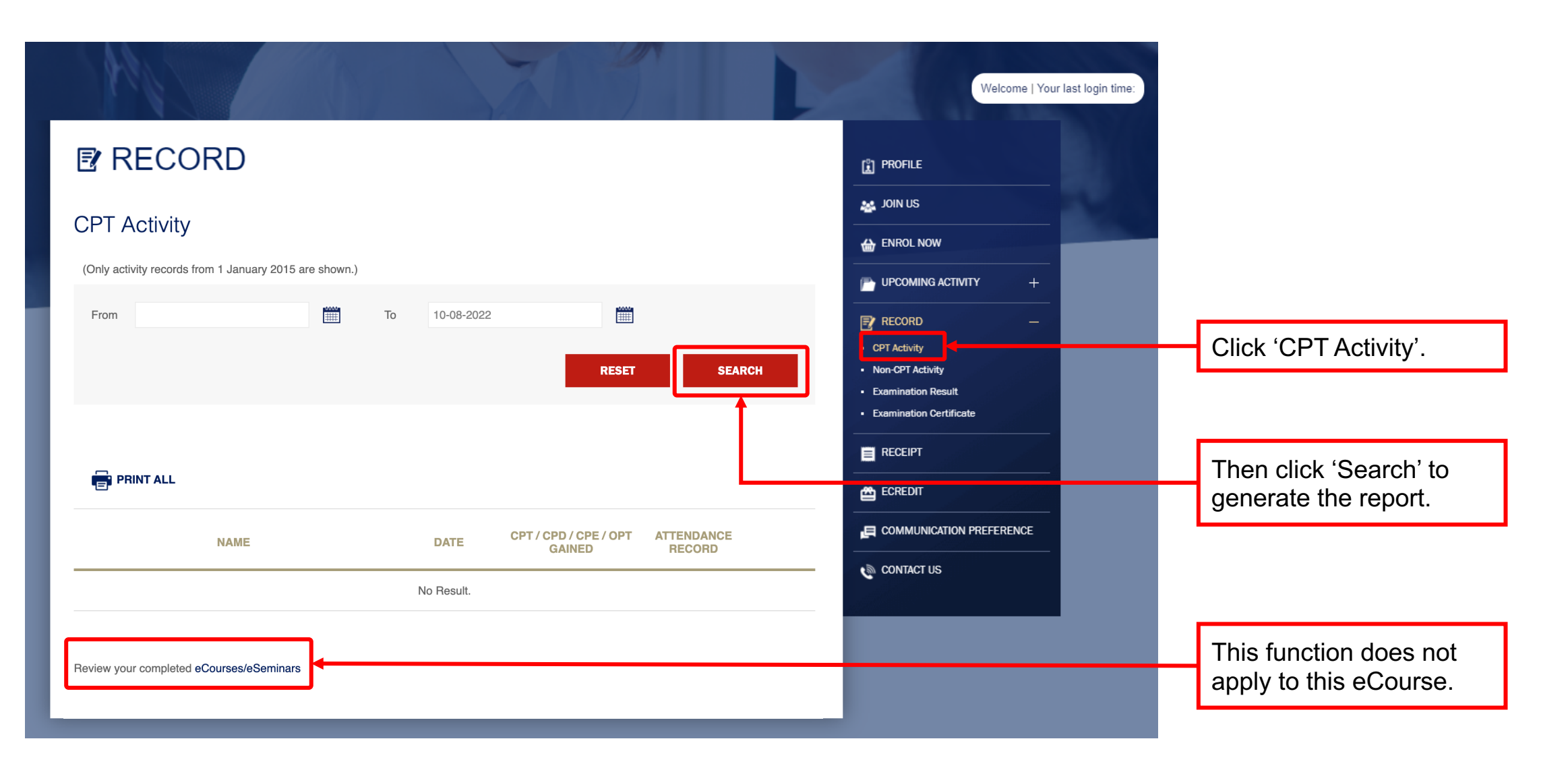

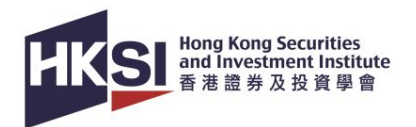

(Only activity records from 1 January 2015 are shown.)

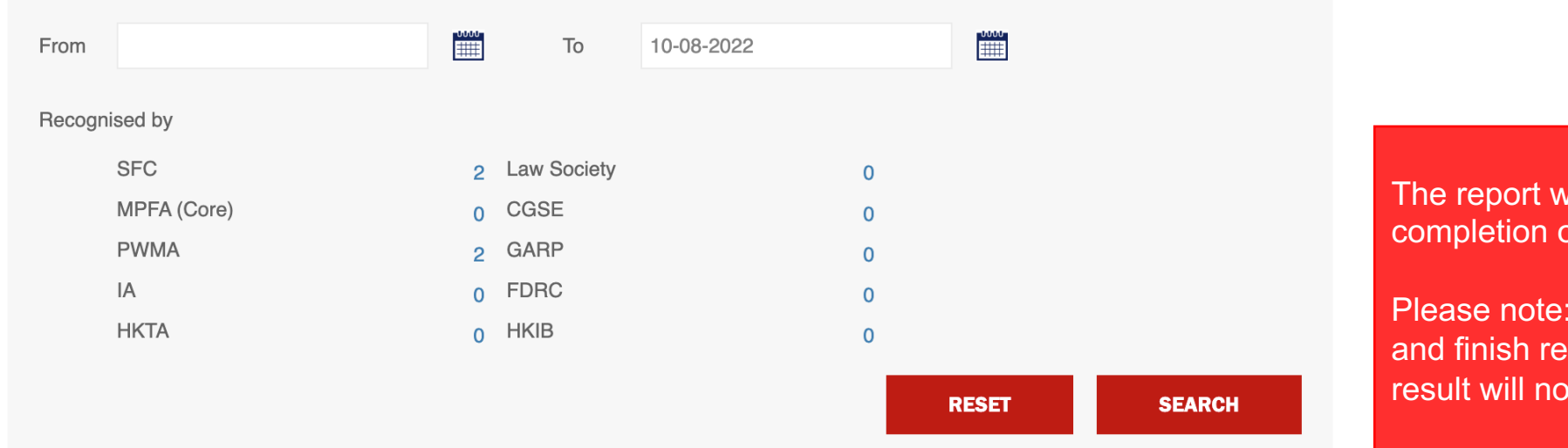

The report will be ready 2 hours upon completion of the course.

Please note: You must <u>PASS</u> the final test and finish reading <u>ALL</u> modules. Otherwise, result will not be reflected on this page.

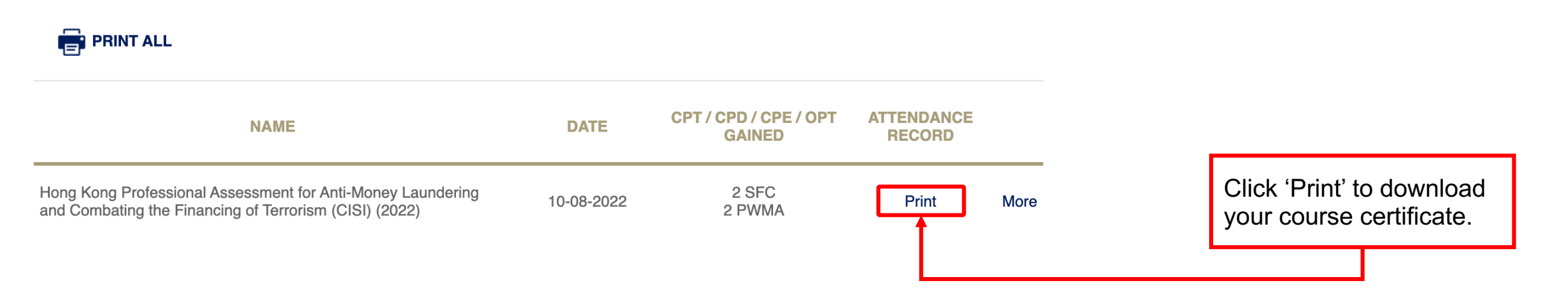

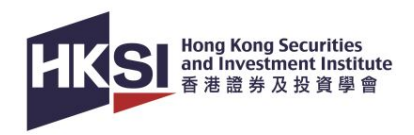

### Support

When you encounter technical problems or if you have enquiries, please contact HKSI Institute at:

- Tel: +852 3120 6100 (Education & Development Department)
- E-mail: education@hksi.org

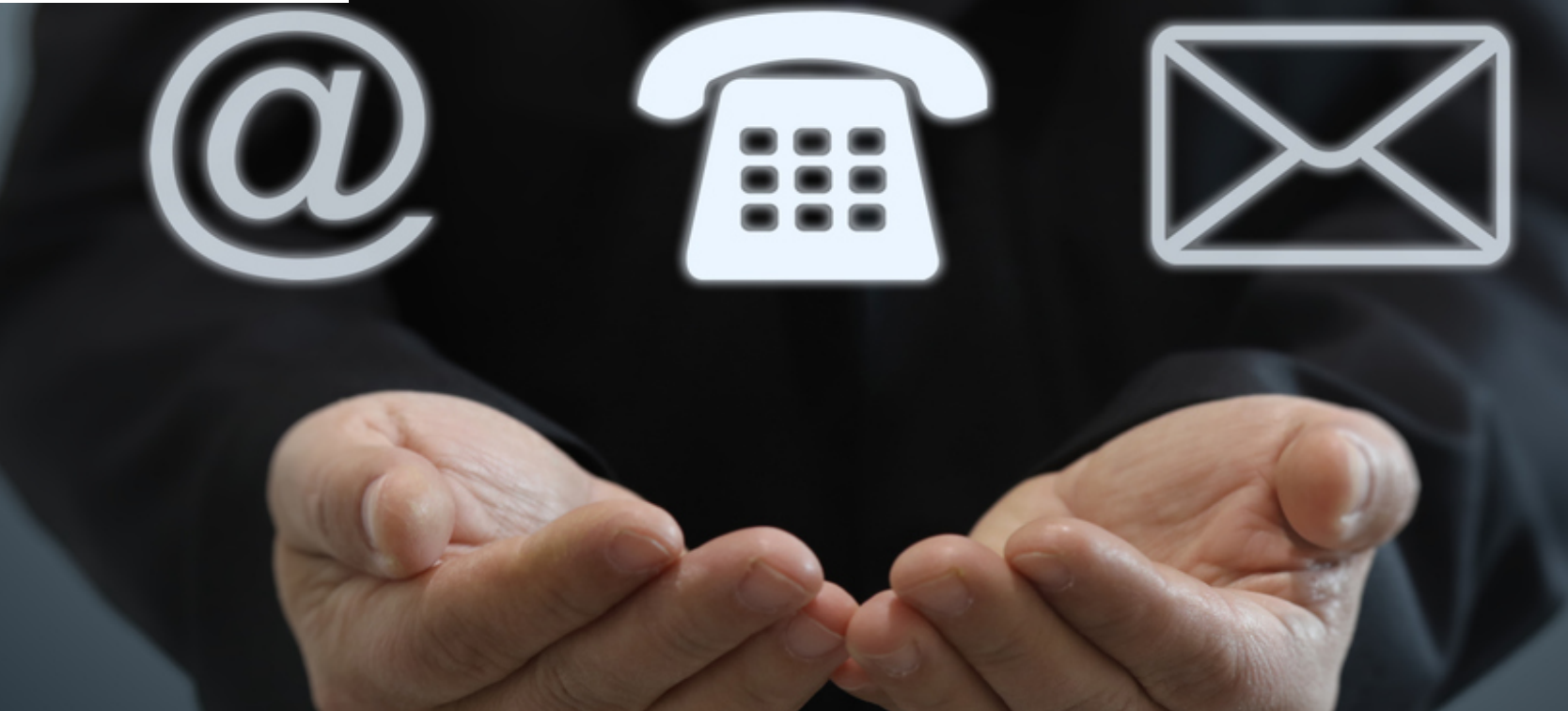